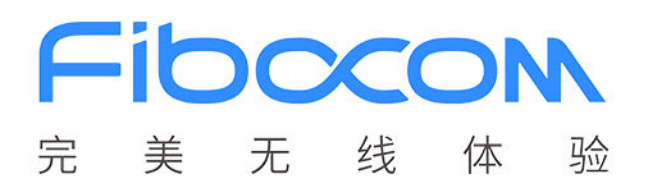

# FIBOCOM EVB-M2 用户指南

文档版本: V1.0.3 更新日期: 2020-07-23

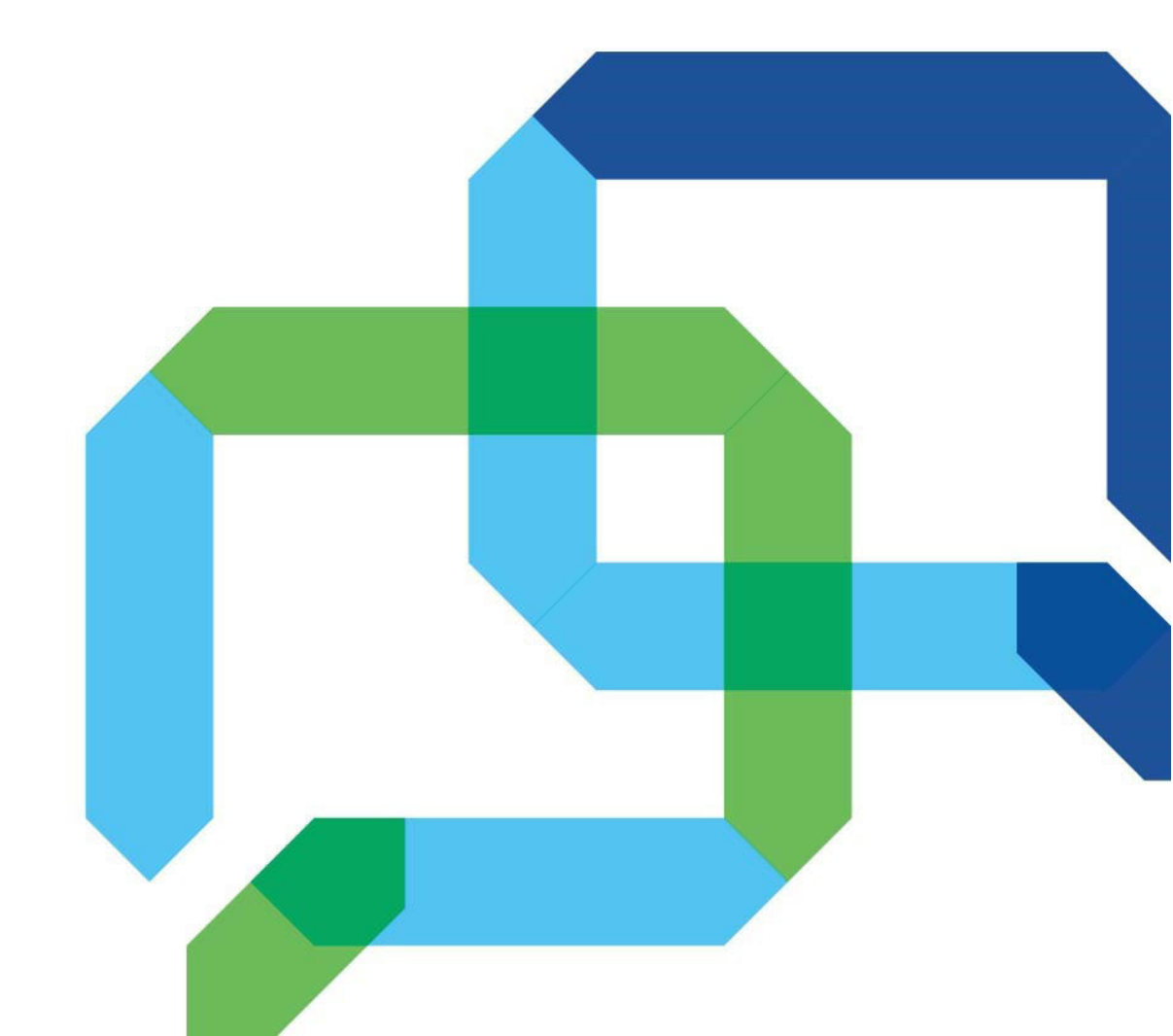

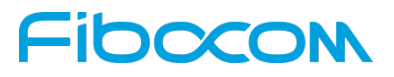

#### 适用型号

| 序号 | 产品型号     | 说明 |
|----|----------|----|
| 1  | FM150-NA | NA |
| 2  | FM150-AE | NA |
| 3  | L8 系列    | NA |

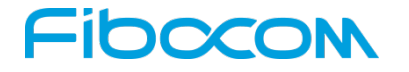

#### 版权声明

版权所有©2020 深圳市广和通无线股份有限公司。保留一切权利。 非经本公司书面许可,任何单位和个人不得擅自摘抄、复制本文档内容的部分或全部,并不得以任何形式 传播。

#### 注意

由于产品版本升级或其他原因,本文档内容会不定期进行更新。除非另有约定,本文档仅作为使用指导,本文档中的所有陈述、信息和建议不构成任何明示或暗示的担保。

#### 商标申明

ᄠᆃᇧᆿ

Fibocom

为深圳市广和通无线股份有限公司的注册商标,由所有人拥有。

| <b>减牛</b> 吃习 | K   | >   |     |            |                                                                 |
|--------------|-----|-----|-----|------------|-----------------------------------------------------------------|
| 文档版本         | 编写人 | 主审人 | 批准人 | 更新日期       | 说明                                                              |
| V1.0.3       | 李升根 | 刘汉章 | 许绍锋 | 2020-07-23 | 在第1.2节中,增加对开发套件盒中 USB 线的 区别说明。                                  |
| V1.0.2       | 李升根 | 刘汉章 | 许绍锋 | 2020-06-22 | <ol> <li>1、文件名由用户使用手册改为用户指南。</li> <li>2、修改一些符号与格式错误。</li> </ol> |
| V1.0.1       | 李升根 | 刘汉章 | 许绍锋 | 2020-03-25 | 增加第5章 开发板与电脑连接                                                  |
| V1.0.0       | 刘汉章 | 许绍锋 | 许绍锋 | 2020-03-05 | 初始版本                                                            |

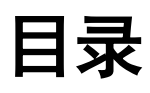

| 1 | EVB 🅯 | 简介               | 5    |
|---|-------|------------------|------|
|   | 1.1   | 产品概述             | 5    |
|   | 1.2   | 产品外观             | 5    |
|   | 1.3   | 应用框架图            | 8    |
| 2 | 跳线配   | 【置               | 9    |
|   | 2.1   | 默认跳线配置           | 9    |
|   | 2.2   | 电源跳线配置           | 9    |
|   | 2.3   | ON/OFF 跳线配置      | . 11 |
|   | 2.4   | PCle 接口配置        | . 11 |
|   | 2.5   | LED 信号跳线         | 12   |
|   | 2.6   | USB_CFG 跳线配置     | . 12 |
| 3 | 信号配   | 置开关              | .14  |
|   | 3.1   | mmW 模组功能配置开关     | . 14 |
|   | 3.2   | SIM2 接口开关设置      | . 14 |
|   | 3.3   | 音频功能开关配置         | . 15 |
|   | 3.4   | SIM_DET 信号配置     | . 16 |
| 4 | 天线连   | 接器               | .17  |
| 5 | 开发板   | 与电脑连接            | .18  |
|   | 5.1   | 开发板通过 USB 与电脑连接  | . 18 |
|   | 5.2   | 开发板通过 PCle 与电脑连接 | . 19 |
|   |       |                  |      |

### Fibocom 1 EVB 简介

#### 1.1 产品概述

EVB-M2 开发板(简称 EVB)适用于 Fibocom 4G / 5G M.2 接口模块测试与评估开发。

#### 1.2 产品外观

EVB 包括电源, ON/OFF 开关, 复位按钮, USB, 双 SIM 卡插槽和调试连接器等功能。EVB 的外观如 图 1-1 和图 1-2 所示:

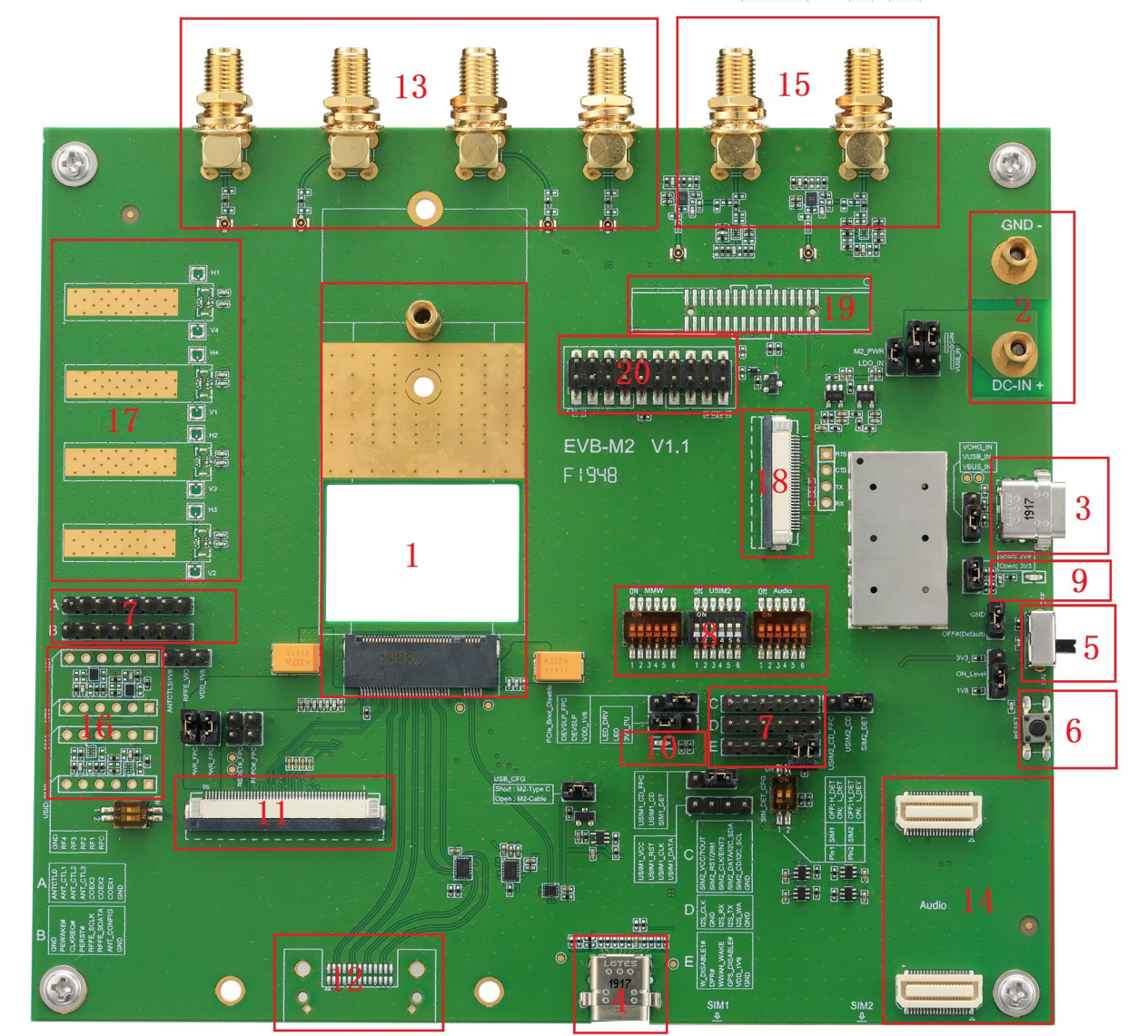

图 1-1 EVB 应用 (顶视图)

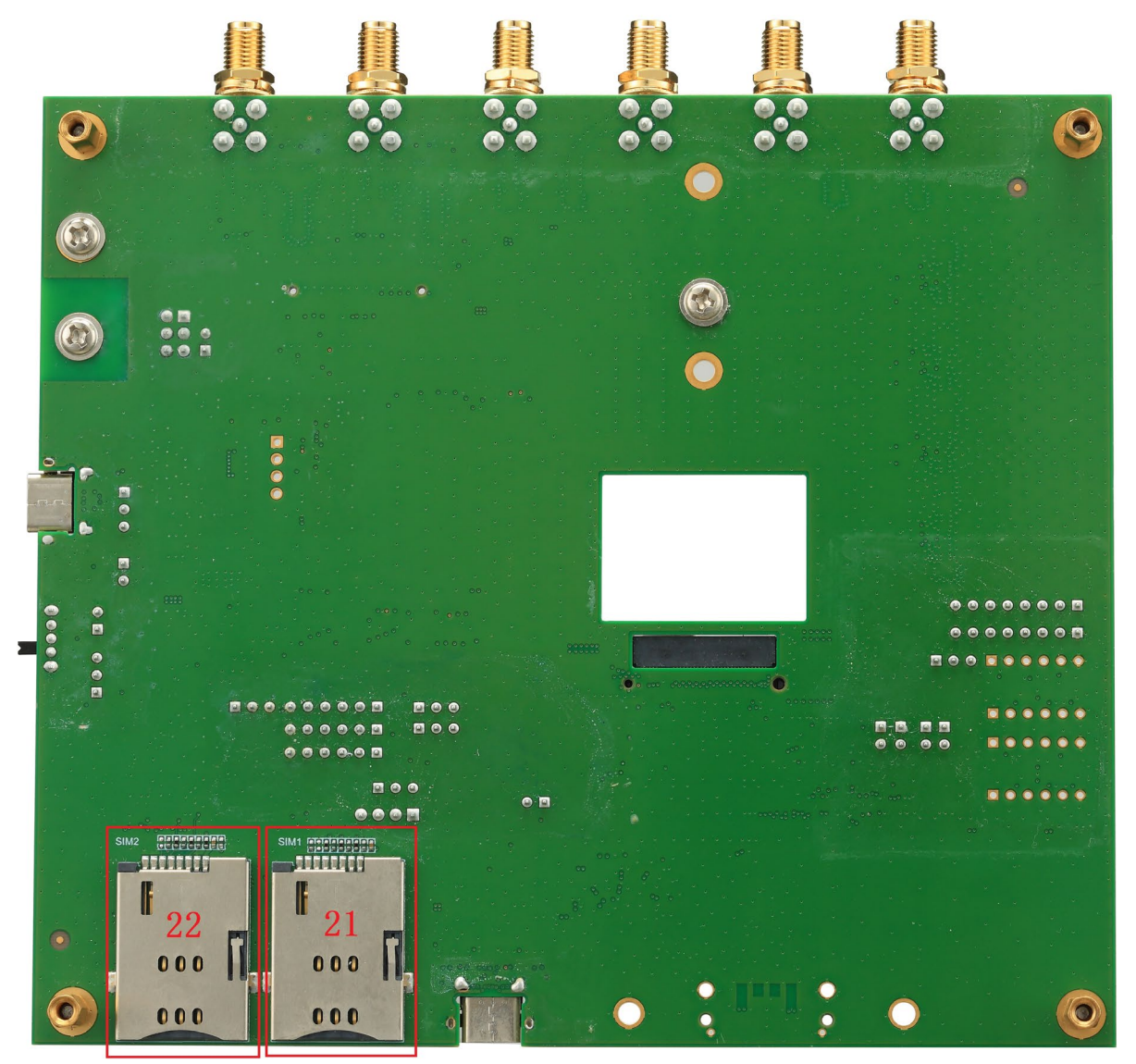

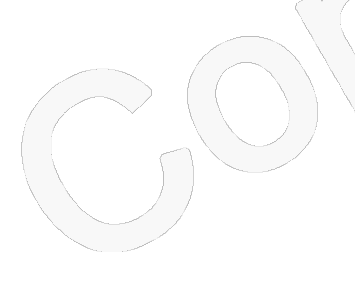

图 1-2 EVB 应用(底视图)

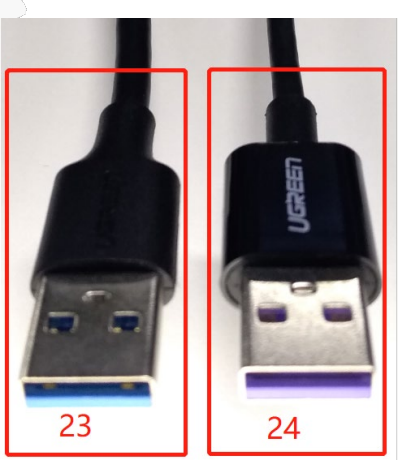

图 1-3 开发套件盒中两根 USB 线

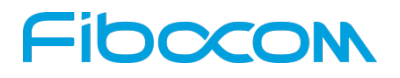

EVB 详细功能如下表:

| No. | 类型                    | 功能说明                                                       |
|-----|-----------------------|------------------------------------------------------------|
| 1   | M.2 模块连接器             | M.2 Key-B 模块连接器                                            |
| 2   | 直流供电输入                | 直流供电输入(3.135V-4.4V)                                        |
| 3   | 仅供电 <b>Type-C USB</b> | Type-C USB 5V/3A 供电输入,无数据传输功能                              |
| 4   | Type-C USB_SS         | Type-C USB 支持 USB_SS/USB_HS,以及供电输入                         |
| 5   | 模块 On/Off 开关          | 模块 On/Off 控制开关                                             |
| 6   | 复位按键                  | 控制模块复位按键                                                   |
| 7   | 通用测试信号                | M.2 接口通用测试信号                                               |
| 8   | 信号配置开关                | 配置 WMM / SIM2 / Audio 功能接口                                 |
| 9   | 电源指示 LED              | 模块供电指示灯,橙色 LED                                             |
| 10  | 状态指示 LED              | 模块状态指示灯,蓝色 LED                                             |
| 11  | 50pin 连接器             | 连接 M.2 转接板控制信号                                             |
| 12  | 26pin 连接器             | 连接 M.2 转接板高速信号                                             |
| 13  | RF SMA 连接器            | 用于安装天线或测试连接                                                |
| 14  | 音频测试板接口               | 数字音频转模拟音频测试板连接器                                            |
| 15  | RFFE-MIPI_0 测试接口      | 预留                                                         |
| 16  | RFFE-MIPI_1 测试接口      | 预留                                                         |
| 17  | 毫米波模组接口               | 预留                                                         |
| 18  | 30pin 调试连接器           | 预留                                                         |
| 19  | MIPI 调试连接器            | 预留                                                         |
| 20  | JTAG 连接器              | JTAG 调试连接器                                                 |
| 21  | SIM 卡 1 连接器           | SIM 卡 1 连接器,支持热插拔配置                                        |
| 22  | SIM 卡 2 连接器           | SIM 卡 2 连接器,支持热插拔配置                                        |
| 23  | USB 线-接头内为蓝色          | USB3.0数据线,插入EVB板的"4_Type-CUSB_SS",再<br>连接到电脑,用于数据传输。       |
| 24  | USB 线-接头内为紫色          | USB2.0 充电线,插入 EVB 板的"3_仅供电 Type-C USB",<br>再连接到电源适配器,用于供电。 |

### Fibocom 1.3 应用框架图

EVB 开发板主要包含四个部分: 电源, 按钮, 功能端口和测试跳线针。功能框架如图 1-3 所示:

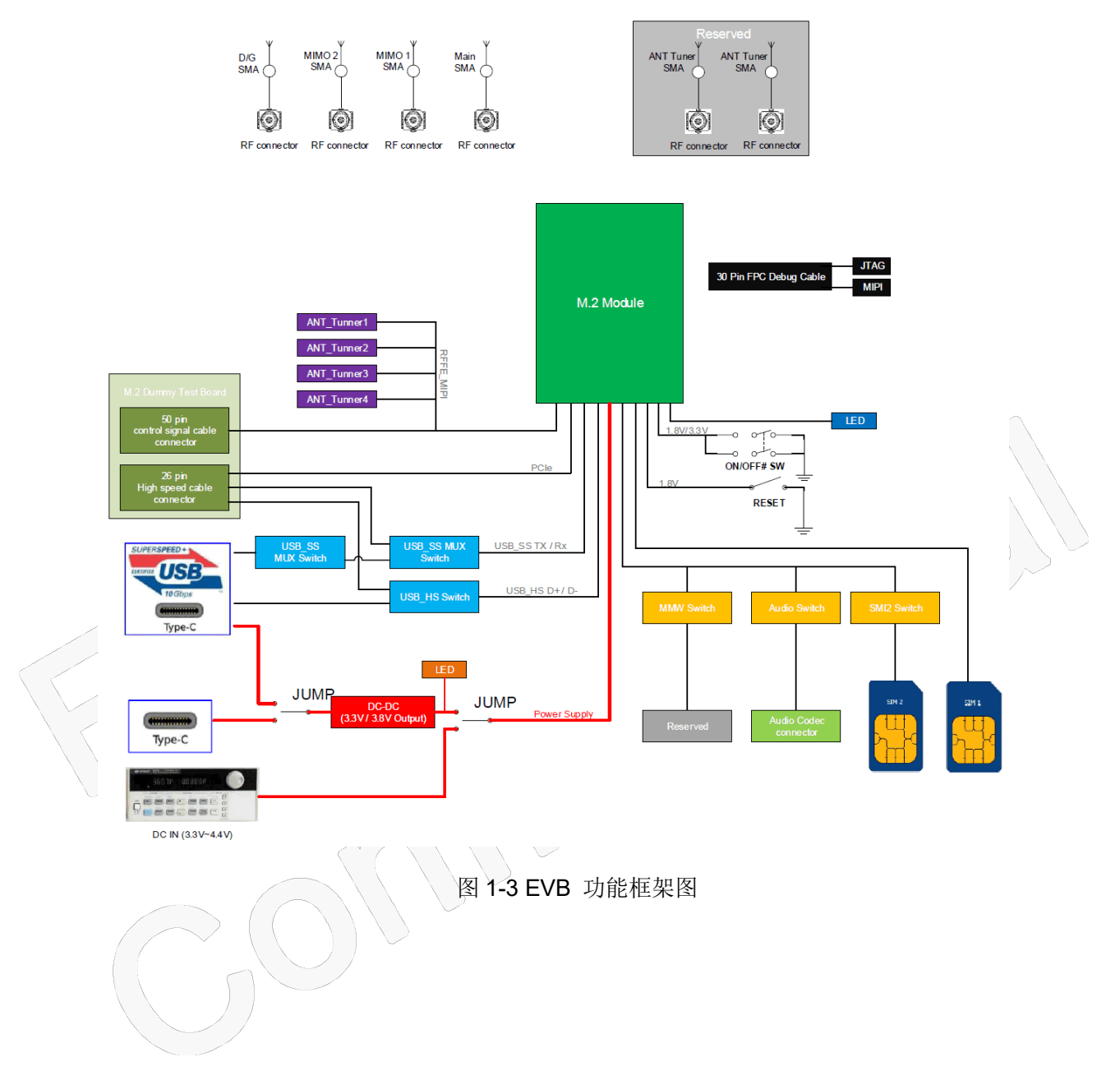

### 2 跳线配置

#### 2.1 默认跳线配置

EVB 的默认跳线如图 2-1 所示,配置如下:

- 使用 Type-C USB\_SS 连接器供电。
- 使用 Type-C USB\_SS 连接器进行数据传输。

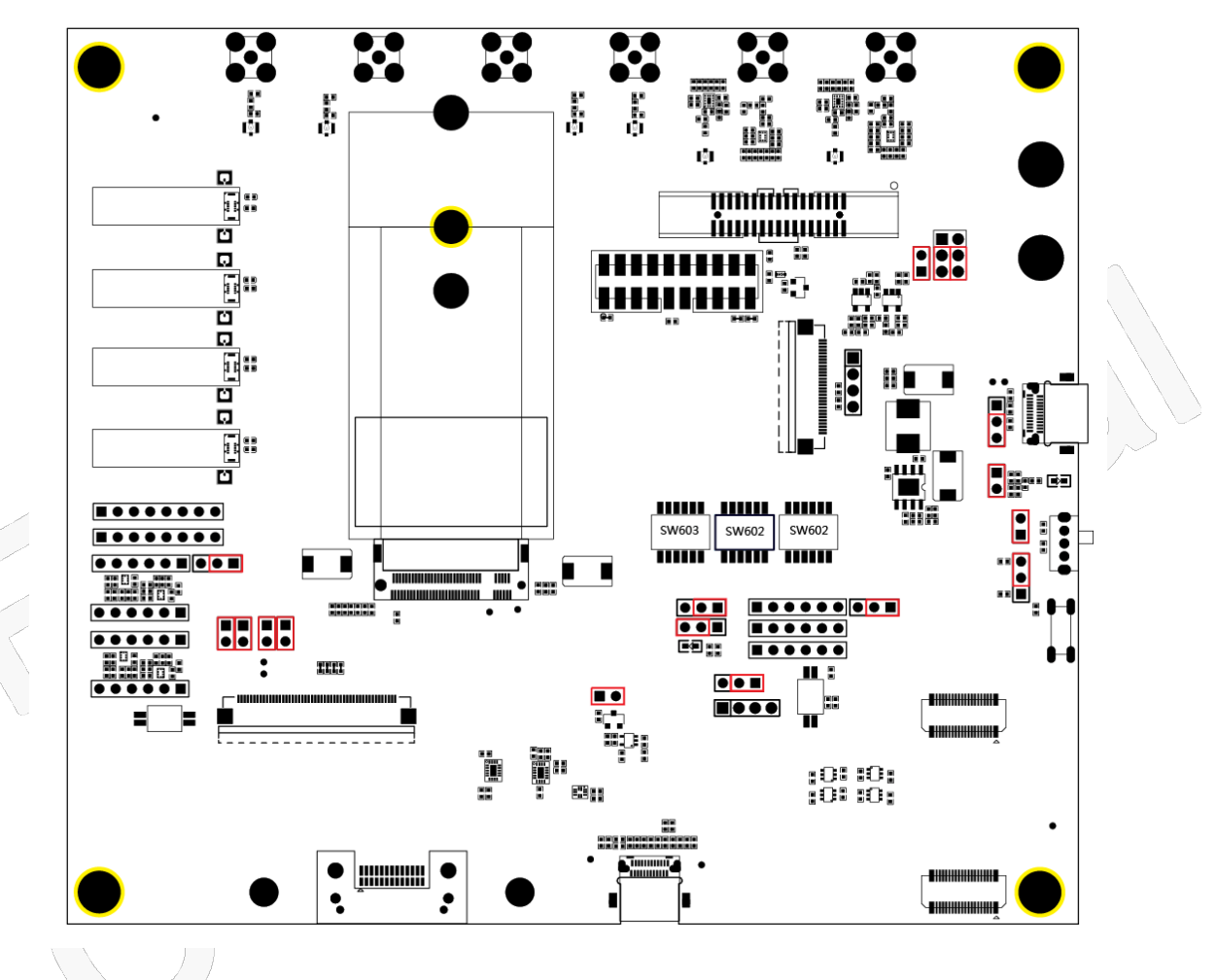

图 2-1 Type-C USB 跳线配置

#### 2.2 电源跳线配置

EVB 板上有三种电源模式,它们由四个跳线配置控制。

- 1. 使用外部直流电源供电,跳线配置如图 2-2 所示:
- 2. 仅供电 Type-C 供电跳线配置,如图 2-3 所示:
- 3. 使用 Type-C 进行供电及 USB 通信,跳线配置如图 2-4:

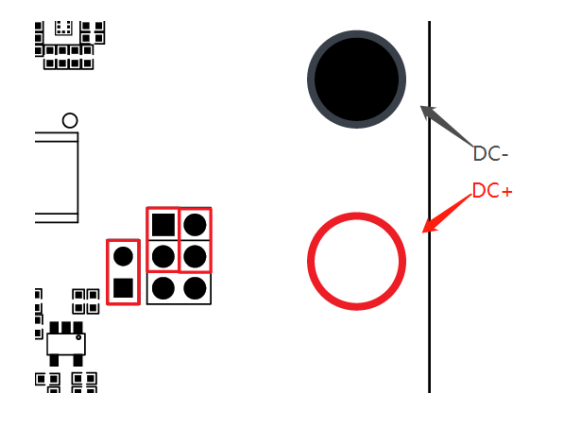

图 2-2 外部直流供电 3.135V~4.4V 跳线

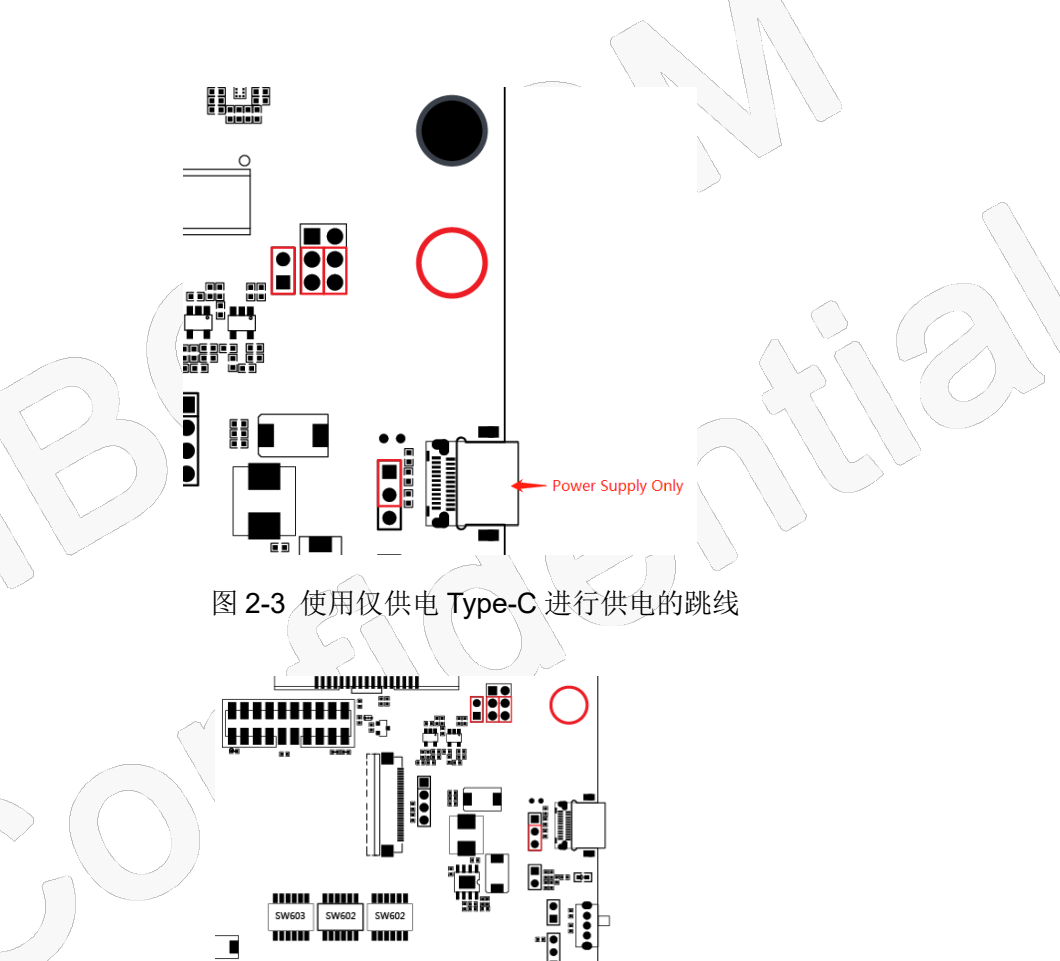

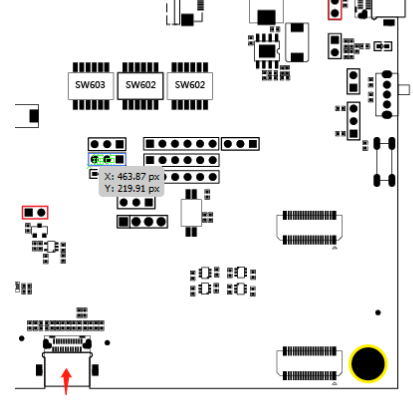

USB Mode Communication and Power Supply

图 2-4 Type-C 供电并进行 USB 通信跳线

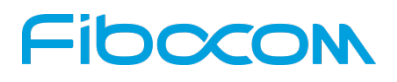

当使用 Type-C USB 供电时,模块的电源电压是可配置的。可通过跳线配置为 3.3V / 3.8V。

跳线如图 2-5 所示:

| 跳线-J106 | USB 到模组电源电压配置     |
|---------|-------------------|
| 短接(默认)  | USB 到模组的电源输出=3.8V |
| 开路      | USB 到模组的电源输出=3.3V |

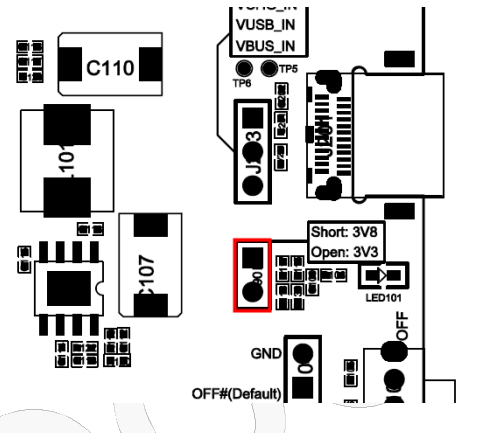

图 2-5 USB 到模组电源电压配置

#### 2.3 ON/OFF 跳线配置

可以在 EVB 开发板供电稳定后,通过拨动开关来实现 M.2 模块的 ON / OFF 功能。Power ON 配置可 以选择 1.8V 或 3.3V 上拉电平, Power OFF 也可信号下拉状态,默认值为 75K 电阻下拉。跳线配置如图 2-6 所示:

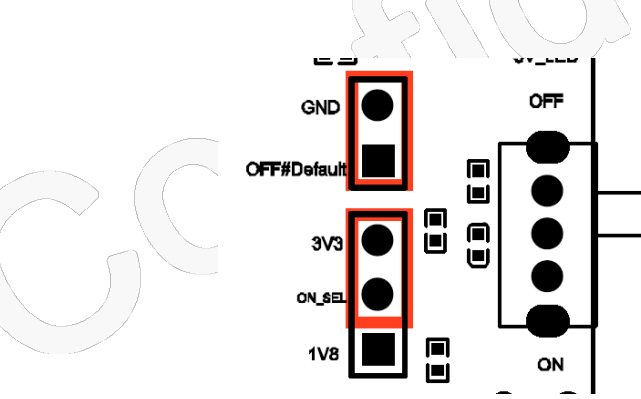

图 2-6 ON/OFF 拨动开关于电平配置跳线

### 2.4 PCIe 接口配置

如果插入的模块需要 USB / PCIe 引导选择,请配置 PCIe boot disable 信号跳线,如果使用 PCIe 接口,请保持 J312 跳线处于断开状态。如果需要使用 USB 接口,请保持 J312 短接到外部 1.8V 的上拉信号。跳

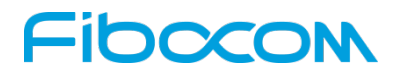

线如图 2-7 所示:

| 跳线-J312   | PCIe Boot Disable 信号配置                   |
|-----------|------------------------------------------|
|           | M.2 pin38 PCIe_Boot_Disable 信号短接外部 1.8V。 |
| 思接 ( 新认 ) | 模块开机后将通过 USB 接口枚举通讯。                     |
| 断开        | M.2 pin38 PCIe_Boot_Disable 信号处于悬空或高阻。   |
|           | 模块开机将初始化 PCIe 内部控制器。                     |

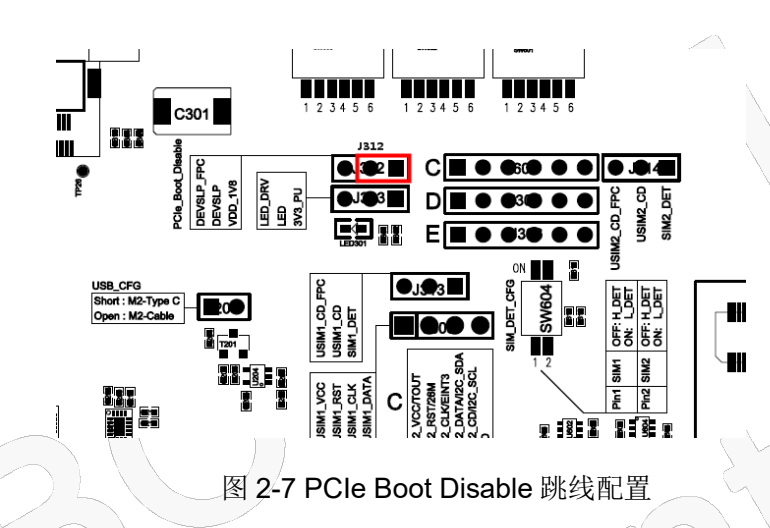

### 2.5 LED 信号跳线

系统状态 LED 和 GPIO 驱动测试 100K 上拉到 3.3V。跳线如图 2-8 所示:

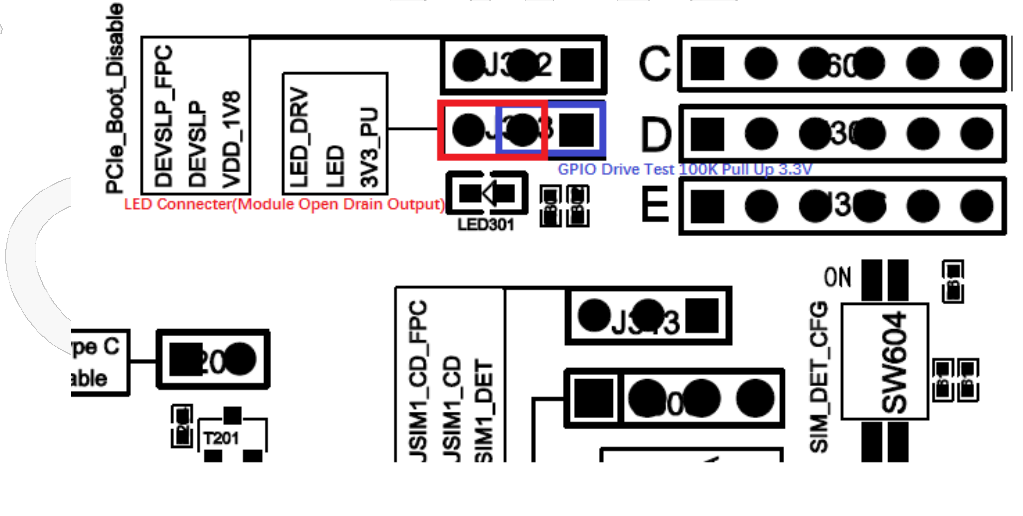

图2-8 状态LED跳线配置

#### 2.6 USB\_CFG 跳线配置

EVB 可以通过使用 50pin FPC /26 针高速线缆可以转接到 M.2 的转接板,用于接入 PC 或其他设备中

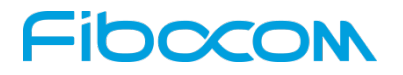

#### WWAN 模块插槽。

模块 USB 信号可以通过 EVB 上的 Type-C USB 连接器工作,也可以通过(26pin 高速信号连接器)转 接板接入设备主机端工作。USB 信号配置跳线如图 2-9 所示:

| 跳线-J204 | USB 信号配置                         |
|---------|----------------------------------|
| 短接 (默认) | M.2 模块接口 USB 信号到 Type-C USB 连接器  |
| 断开      | M.2模块接口 USB 信号转接测试板 (26pin) 连接器。 |

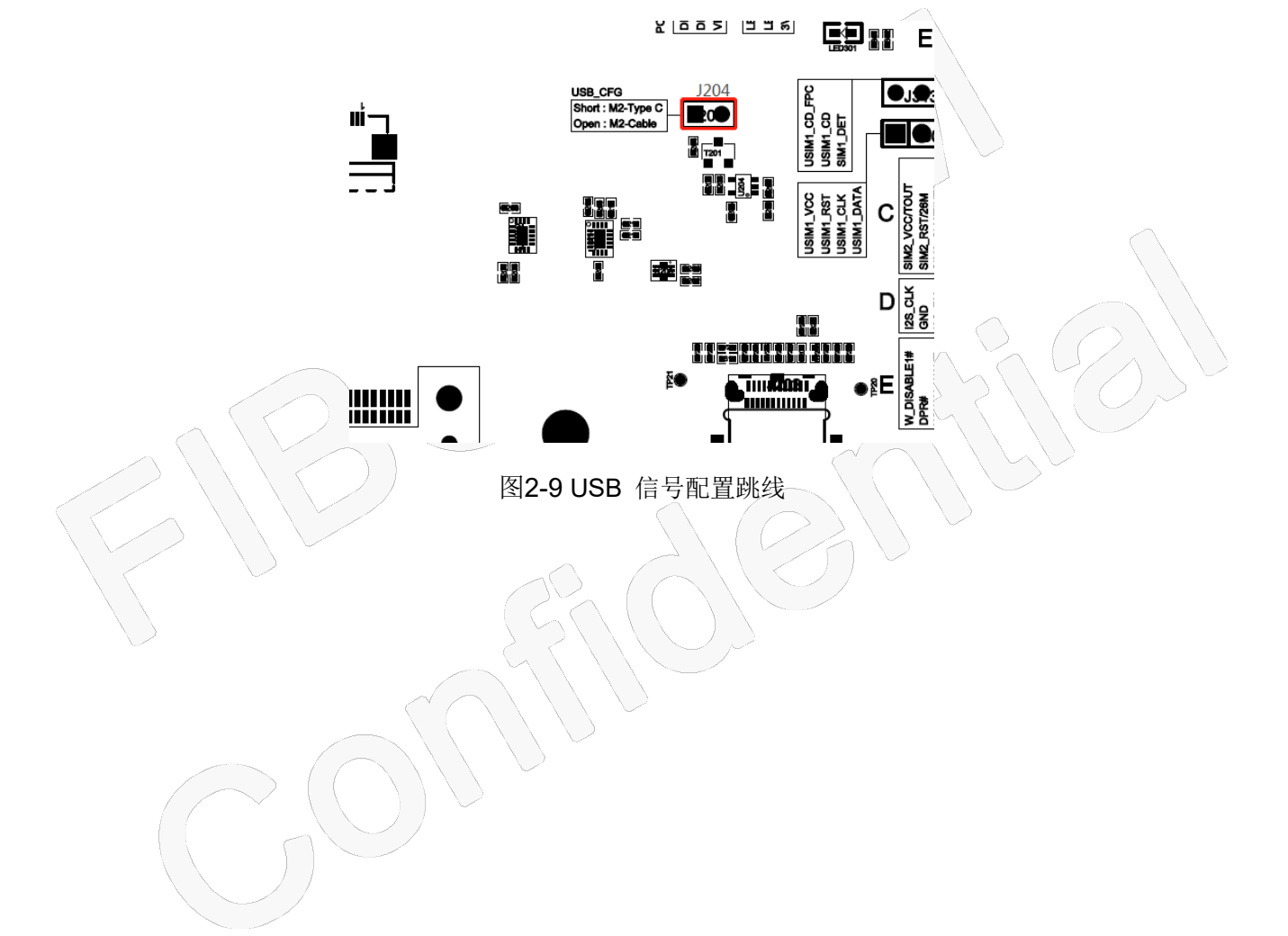

## Fibocon 3 信号配置开关

### 3.1 mmW 模组功能配置开关

毫米波功能目前仅预留。如未使用,请保持默认 SW603 为默认 OFF 状态。开关位置如图 3-1 所示:

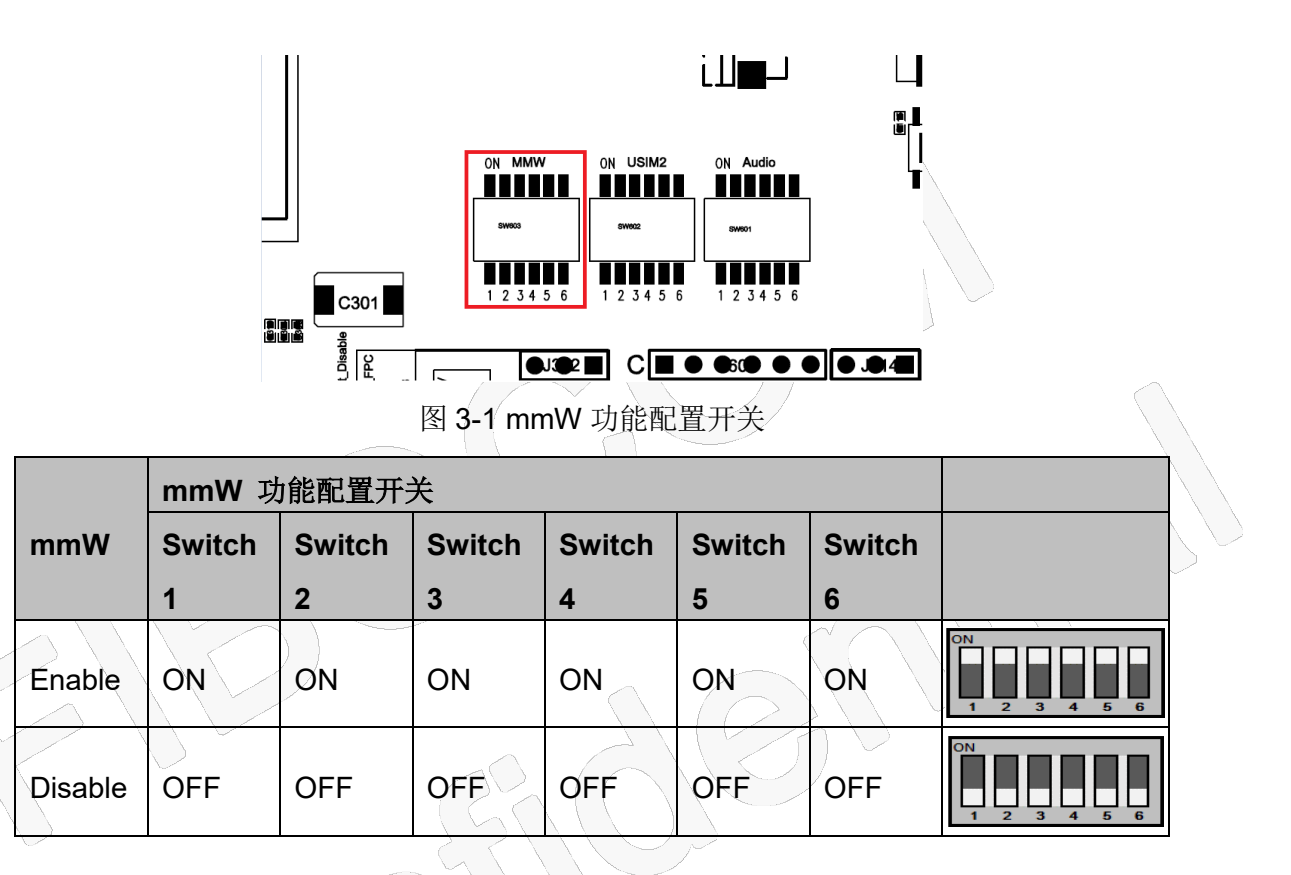

### 3.2 SIM2 接口开关设置

请检查 M.2 模块是否支持 SIM2 功能。如果支持并需要使用 SIM2 连接器,请参阅下表,配置 SW602 开关。如果不支持该功能,请保持 SW602 为默认关闭状态。SIM2 功能接口的开关位置如图 3-2 所示:

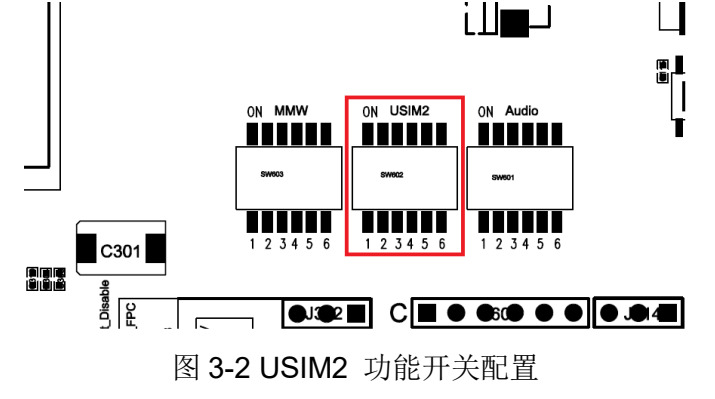

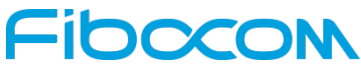

|         | USIM2 J |        |        |        |        |        |                   |
|---------|---------|--------|--------|--------|--------|--------|-------------------|
| USIM2   | Switch  | Switch | Switch | Switch | Switch | Switch |                   |
|         | 1       | 2      | 3      | 4      | 5      | 6      |                   |
| Enable  | ON      | ON     | ON     | ON     | ON     | ON     | ON<br>1 2 3 4 5 6 |
| Disable | OFF     | OFF    | OFF    | OFF    | OFF    | OFF    | ON<br>1 2 3 4 5 6 |

#### 3.3 音频功能开关配置

请检查 M.2 适配模块是否支持数字音频功能。如果您需要使用数字音频进行模拟音频测试,请插入音频编解码器测试板。有关配置开关 SW601,请参阅下表。如果不支持该功能,请保持关闭状态。音频功能 开关的位置如图 3-3 所示:

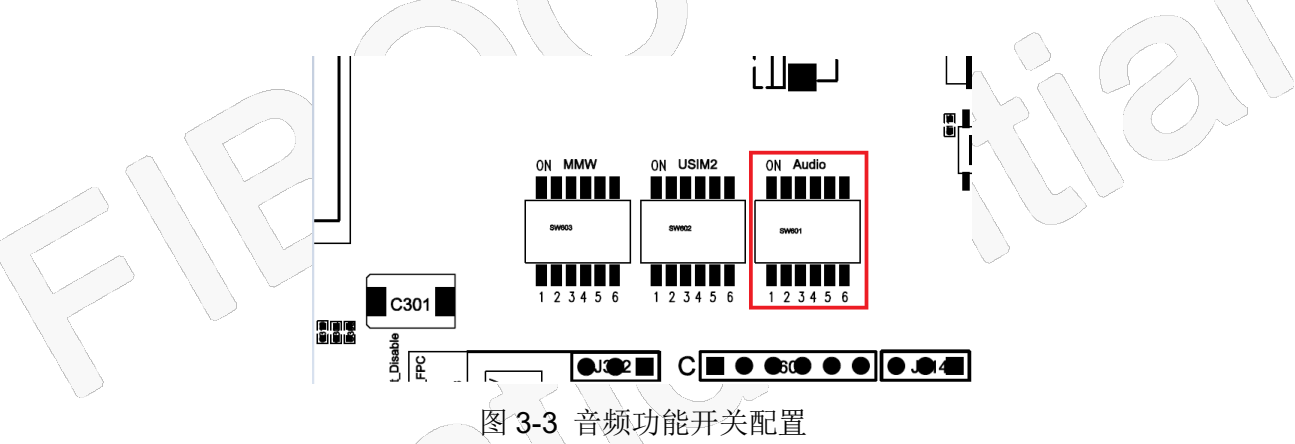

|         | SW601 급 |        |        |        |        |        |                   |
|---------|---------|--------|--------|--------|--------|--------|-------------------|
| Audio   | Switch  | Switch | Switch | Switch | Switch | Switch |                   |
|         | 1       | 2      | 3      | 4      | 5      | 6      |                   |
| Enable  | ON      | ON     | ON     | ON     | ON     | ON     | ON<br>1 2 3 4 5 6 |
| Disable | OFF     | OFF    | OFF    | OFF    | OFF    | OFF    | ON<br>1 2 3 4 5 6 |

如下说明, 仅适用于 FM150-AE 与 FM150-NA 模块:

由于 FM150 模块目前接口定义没有 I2C 接口和 MCLK 信号,如果要在 EVB-M2 开发板上验证需要额 外通过增加三根连线连接模块背面测试点与 Audio\_Codec\_PCB 上的测试点,通过 SW601 配置+外部跳线

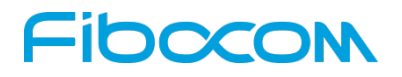

连接可以测试,如下图表 3-4 所示:

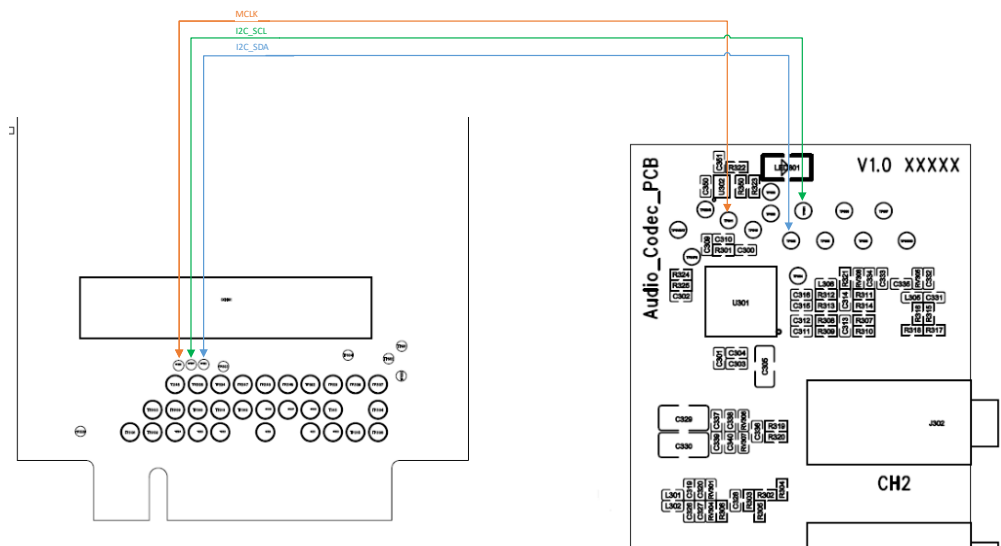

图 3-4 EVB-M2 与 FM150 连接

|        | SW601 F | M150 音频 | -      |        |        |        |                   |        |
|--------|---------|---------|--------|--------|--------|--------|-------------------|--------|
| Audio  | Switch  | Switch  | Switch | Switch | Switch | Switch |                   |        |
|        | 1       | 2       | 3      | 4      | 5      | 6      |                   | $\sum$ |
| Enable | OFF     | OFF     | OFF    | OFF    | OFF    | OFF    | ON<br>1 2 3 4 5 6 |        |
|        |         |         |        |        |        |        |                   | -      |

### 3.4 SIM\_DET 信号配置

EVB-M2 提供了两个 SIM 卡插槽, SIM 卡插槽热插拔检测功能可以通过设置 SW604 选择高/低电平检测。请参考下表中的 SW604 配置开关。SIM\_DET\_CFG 开关位置如图 3-5 所示:

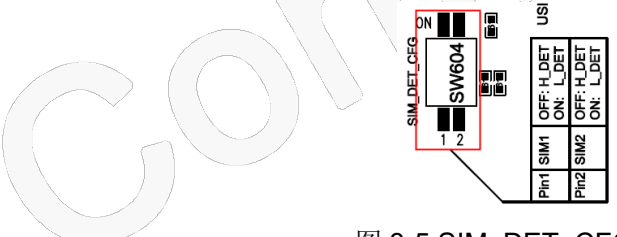

图 3-5 SIM\_DET\_CFG Switch

| SIM_DET_电平配置 |         |           |           |  |  |  |  |
|--------------|---------|-----------|-----------|--|--|--|--|
| SIM1         | SIM2    |           |           |  |  |  |  |
| Switch1      | Switch2 | DET_CFG   |           |  |  |  |  |
| ON           | ON      | 低电平检测     | ON<br>1 2 |  |  |  |  |
| OFF          | OFF     | 高电平检测(默认) | ON<br>1 2 |  |  |  |  |

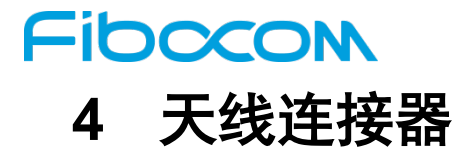

SMA 天线和模块通过 RF 电缆连接,以供参考。连接如图 4-1 所示:

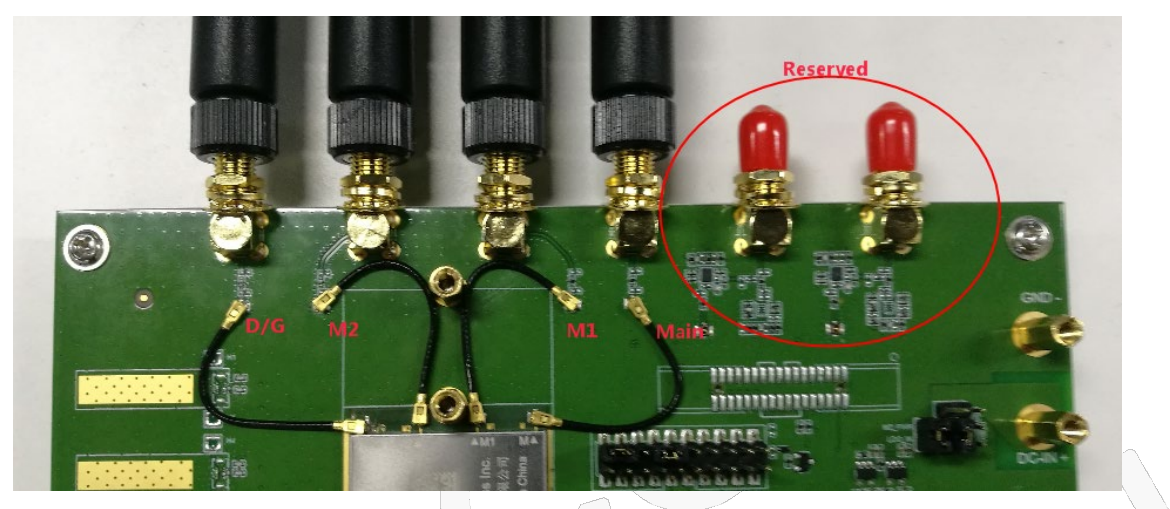

图 4-1 天线连接

### 5 开发板与电脑连接

#### 5.1 开发板通过 USB 与电脑连接

开发板可以通过 USB 与电脑连接,如图 5-1 所示。图中 Type C 支持 USB3.0 且兼容 USB2.0。

注意: USB2.0 接口速率无法满足 FM150 模块吞吐量测试,请使用开发套件盒中的 USB3.0 Type-C 数据 线并且连接到 PC 的 USB3.0 接口进行测试。

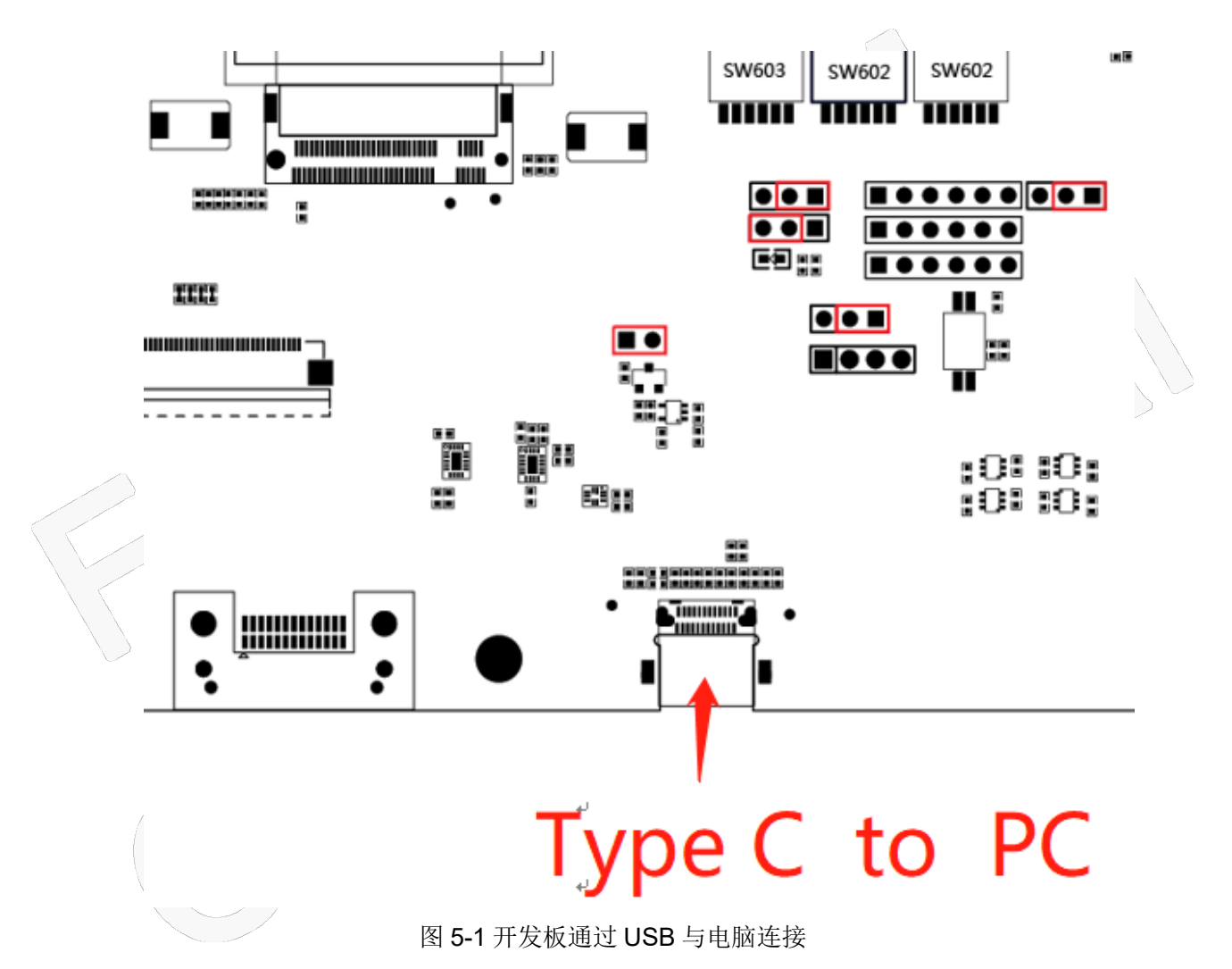

需注意如下两点:

A、需要将跳线-J312 通过跳线帽短接到右侧的外部 1.8V,即禁用了 PCIe 启动,模块开机后将通过 USB 接口枚举通讯。参见上文的"2-4 PCIe 接口配置"。如图 5-2 所示。

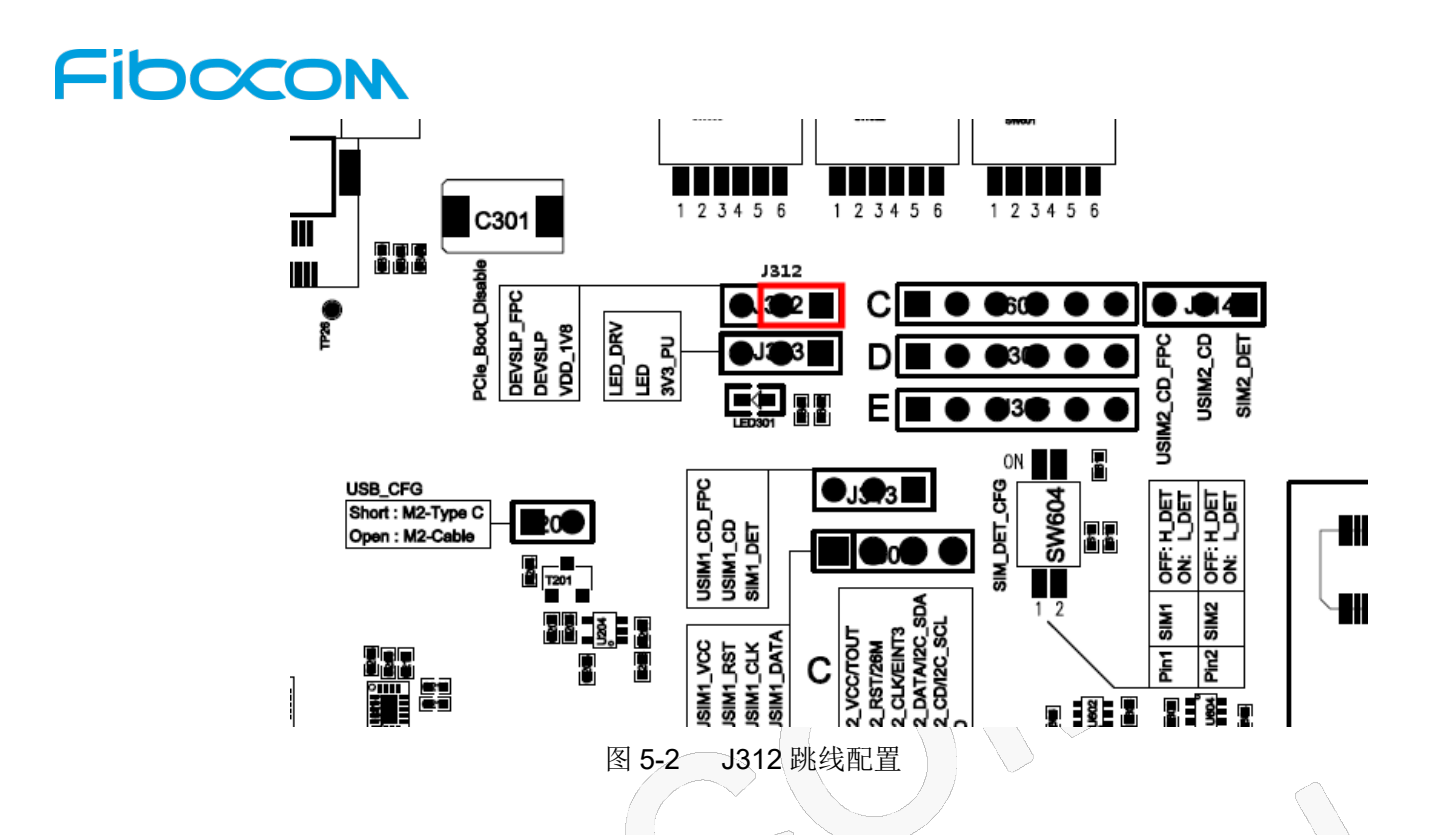

B、需要将跳线-J204 通过跳线帽短接,使模块 M.2 接口上的 USB 接到开发板下端的 Type-C 连接器。 参见上文的 "2-6 USB\_CFG 跳线配置"章节。跳线-J204 的位置如图 5-3 所示:

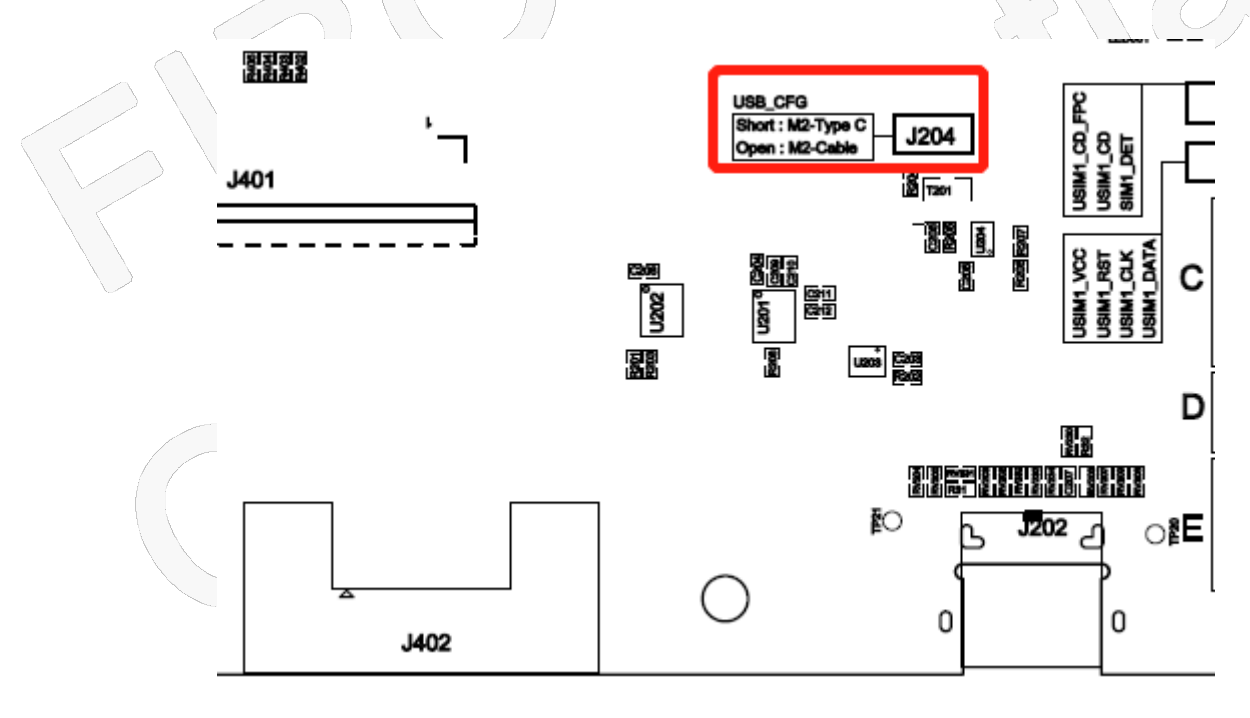

图 5-3 J204 跳线配置

#### 5.2 开发板通过 PCIe 与电脑连接

开发板可以通过 PCIe 与电脑连接,如图 5-4 所示,将 PCIe 转接板插入电脑主板上的对应插槽。

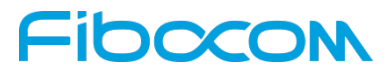

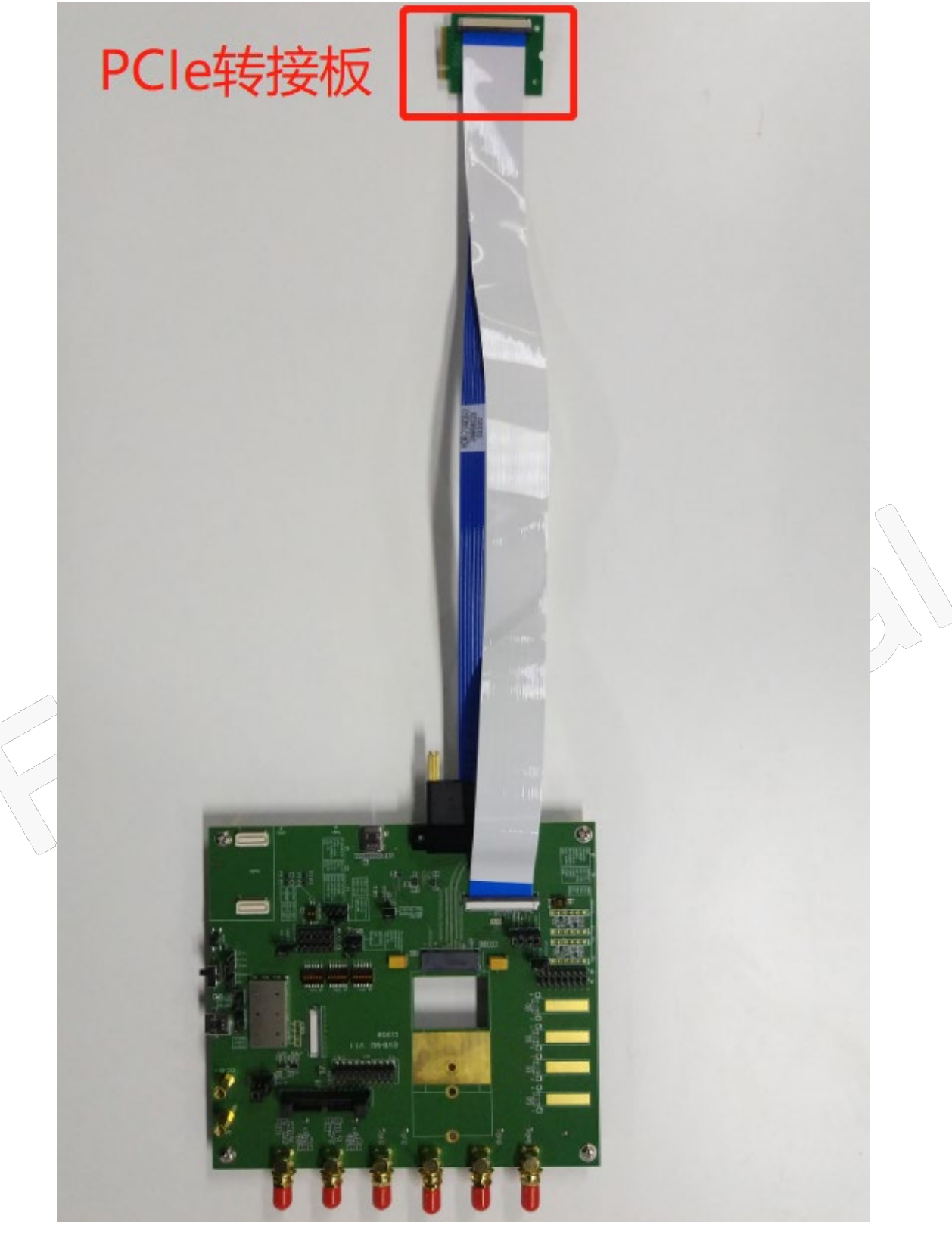

图 5-4 开发板通过 PCIe 与电脑连接

需要注意如下4点:

A、供电(如下两种方案,可按需求二选一)

A1、外部供电法

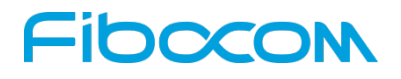

将两个丝印为 PWR\_FPC 默认扣上的 J309 与 J310 跳线帽拔出, 使之断开,

参照上文中的"图 2-2 外部直流供电 3.135V~4.4V 跳线"或"图 2-3 使用仅供电 Type-C 进行供电的跳线"进行供电。

A2、电脑供电法

将两个丝印为 PWR\_FPC 的 J309 与 J310 跳线帽,按默认的扣上,由电脑通过 PCle 转接板及连接排线对开发板上及模块进行供电。

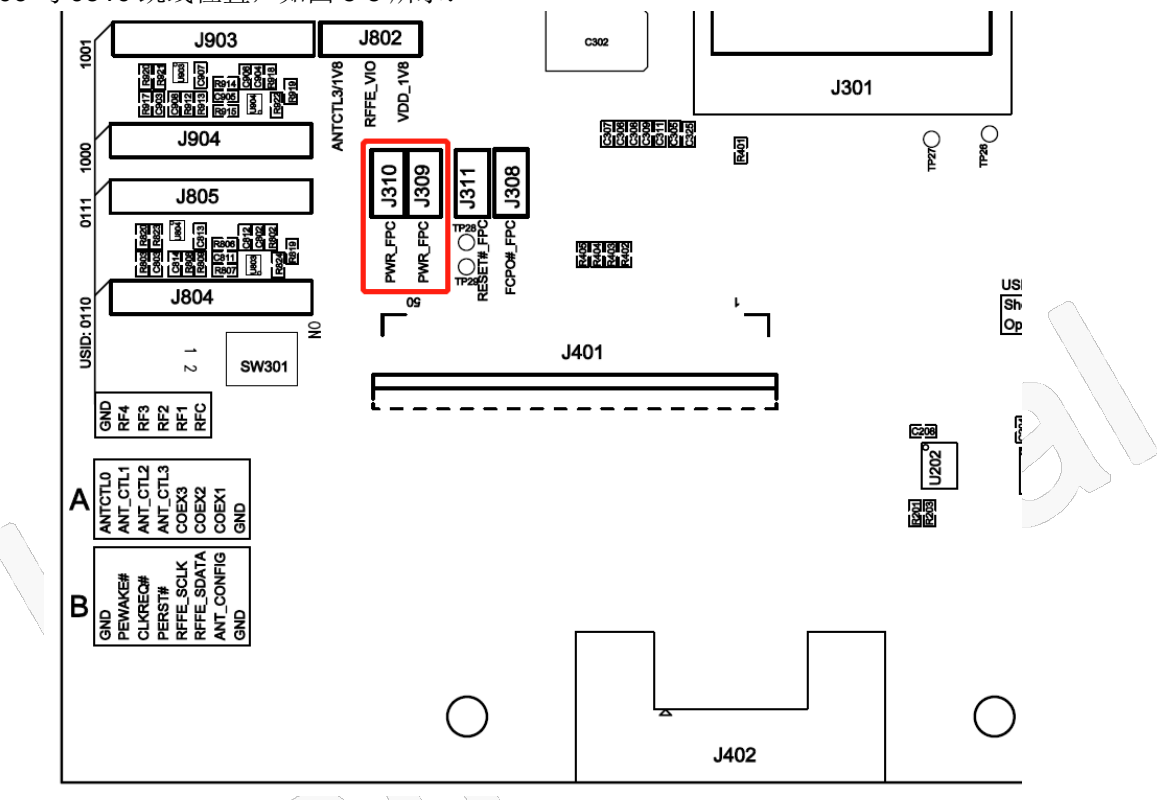

J309 与 J310 跳线位置,如图 5-5 所示:

图 5-5 J309 与 J310 位置

B、模块开关机控制: (如下两种方案,可按需求二选一)

B1、开发板控制

由开发板上 On/Off 开关控制,参照上文 "2-3 ON/OFF 跳线配置"。此时需将丝印分别为 RESET#\_FPC 与 FCPO#\_FPC 的 J311 与 J308 跳线帽拔出。

J311 与 J308 跳线位置,如图 5-6 所示:

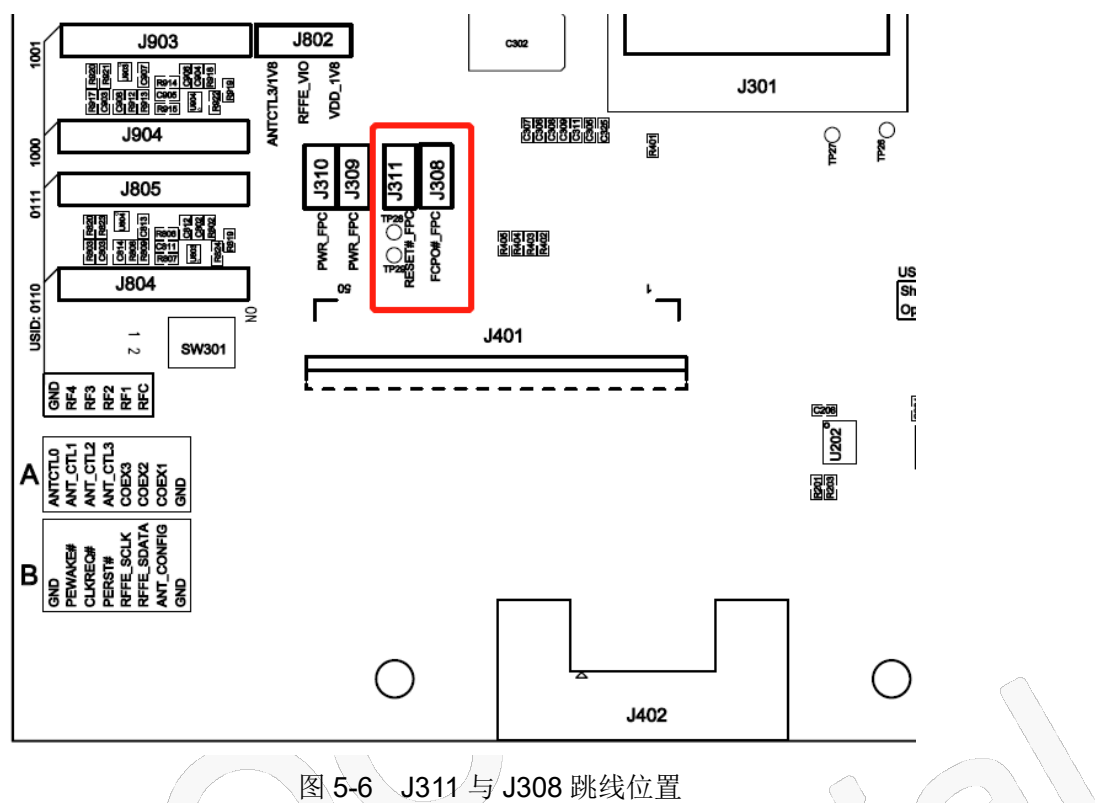

B2、电脑控制

由电脑通过 PCIe 转接板及连接排线来控制。方法如下:扣上 J311 与 J308 跳线帽。 模块 On/Off 开关拨到 ON,且把开关边上的 3pin 跳线 J103 上的跳线帽拔出,使中间的丝印为 ON\_level 脚悬 空(既不接到上端 3V3,也不接到到下端 1V8)。J103 跳线位置,如图 5-7 所示:

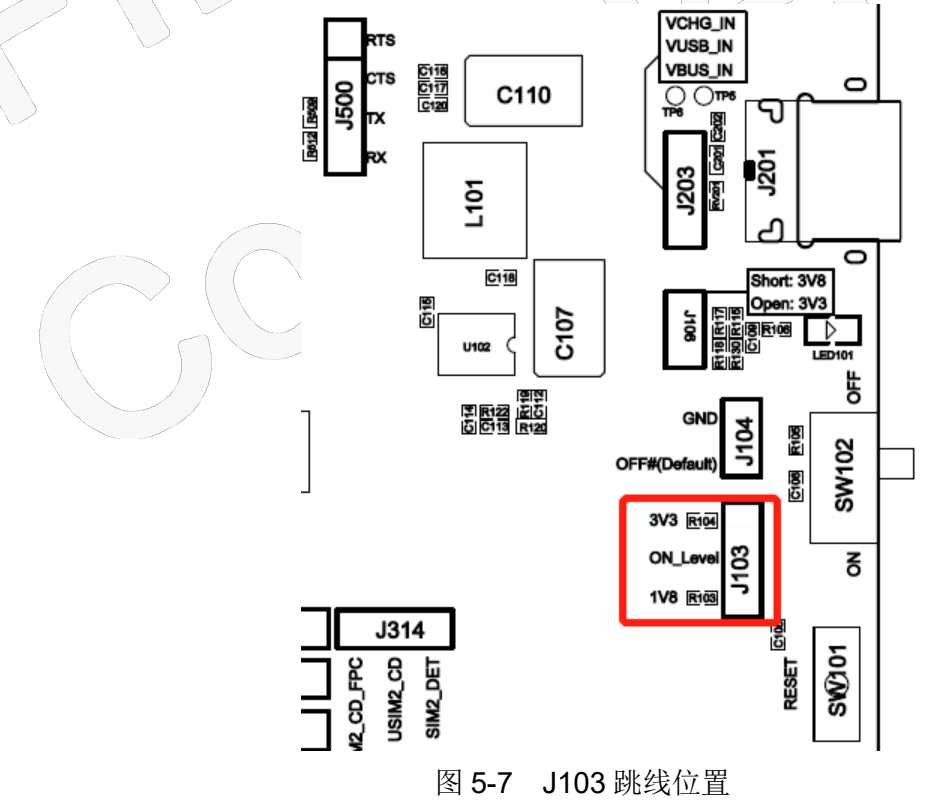

C、 需要将跳线-J312 断开, 使 M.2 pin38 PCIe\_Boot\_Disable 信号处于悬空或高阻。

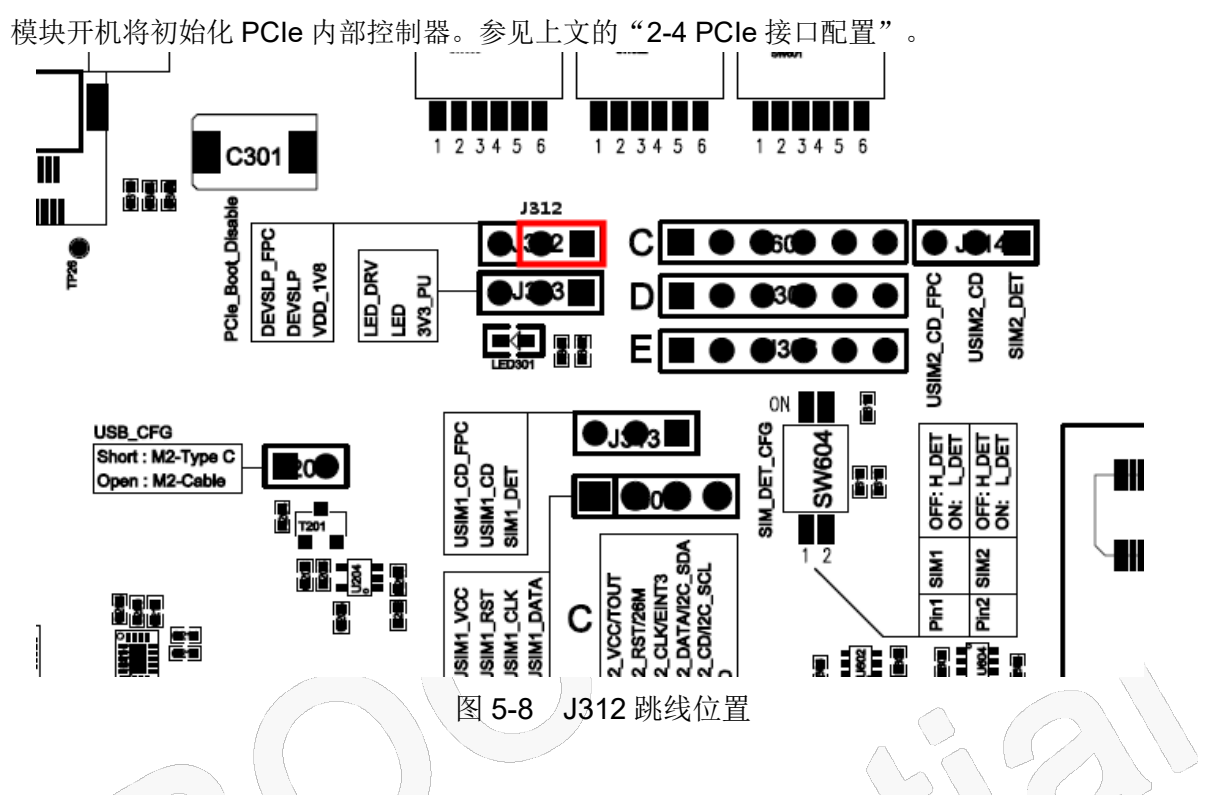

D、USB 选择:

如果需要将模块 USB 通过 "26pin 连接器"转接到 "PCIe 转接板"再进电脑,则将跳线-J204 断开。 如果不需要,则将此跳线帽短接,使模块 M.2 接口上的 USB 接到开发板下端的 Type-C 连接器。 参见上文的 "2.6 USB\_CFG 跳线配置"章节。

跳线-J204 的位置,如图 5-9 所示:

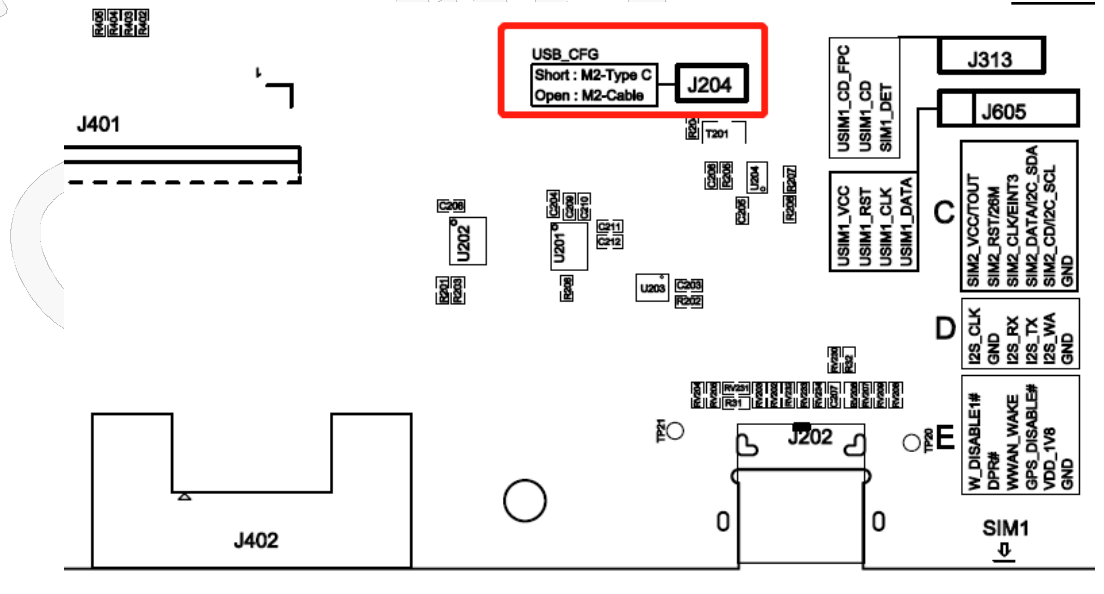

图 5-9 J204 跳线位置